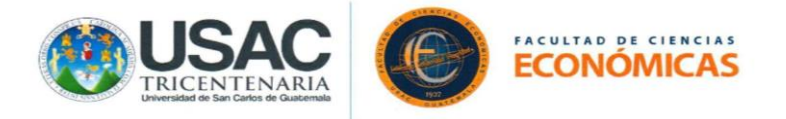

# PROCEDIMIENTOS DE INGRESO A LA PLATAFORMA GOOGLE MEET (AULAS VIRTUALES) VIDEOCONFERENCIAS

A continuación, se muestran los diferentes procedimientos que pueden utilizar los estudiantes de la Facultad de Ciencias Económicas de la Universidad de San Carlos de Guatemala para ingresar a las aulas virtuales (videoconferencias) que se imparten en la Plataforma Google Meet con el objeto de recibir los cursos en los cuales se asignó en el presente semestre 2-2020.

Ingrese a su navegador: Social Chrome (recomendado), Mozilla Firefox,
 Opera, Chromet Explorer o Chicrosoft Edge.

Pantalla 1

1. Ingrese en la barra de navegación la siguiente dirección Google.com y presione en el botón "Iniciar sesión".

| ← → C ☆ (▲ https://www.google.com<br>∴ Aplicaciones ♀ Cisco Webex Meeti |   |                   |                      |   | <u>ب</u>       | ☆ 🏼 🖉 🗎 🇯 😫 🗄  |
|-------------------------------------------------------------------------|---|-------------------|----------------------|---|----------------|----------------|
|                                                                         |   |                   |                      |   | Gmail Imágenes | Iniciar sesión |
|                                                                         |   | Go                | ogle                 |   |                |                |
|                                                                         | ٩ |                   |                      | Ļ |                |                |
|                                                                         |   | Buscar con Google | Me siento con suerte |   |                |                |
|                                                                         |   |                   |                      |   |                |                |

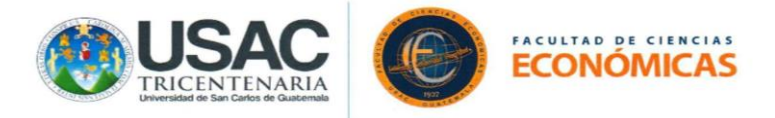

 Ingrese su dirección de correo electrónico con el formato establecido por Junta Directiva para asignación de cursos y para la matriculación en la plataforma de evaluaciones Moodle-Radd y su respectiva contraseña

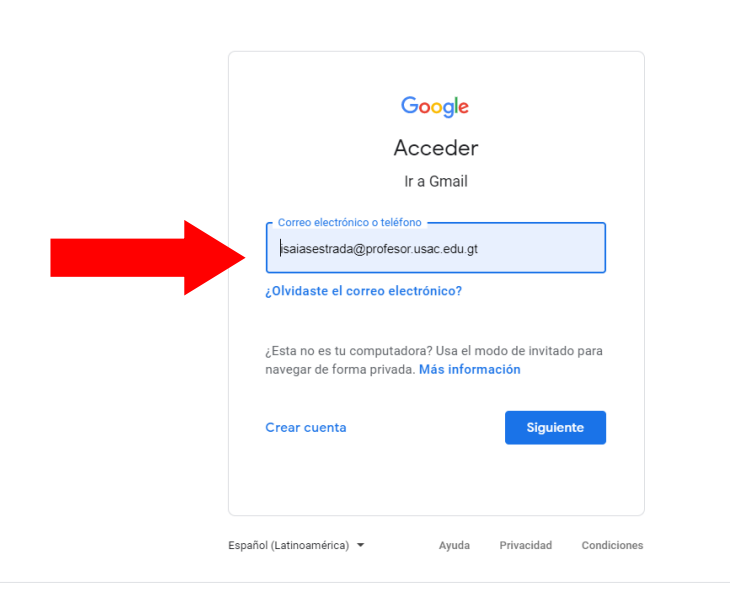

#### Pantalla 3

3. Presione el recuadro de la parte superior derecha donde se desplegará un menú de aplicaciones que Google pone a su disposición.

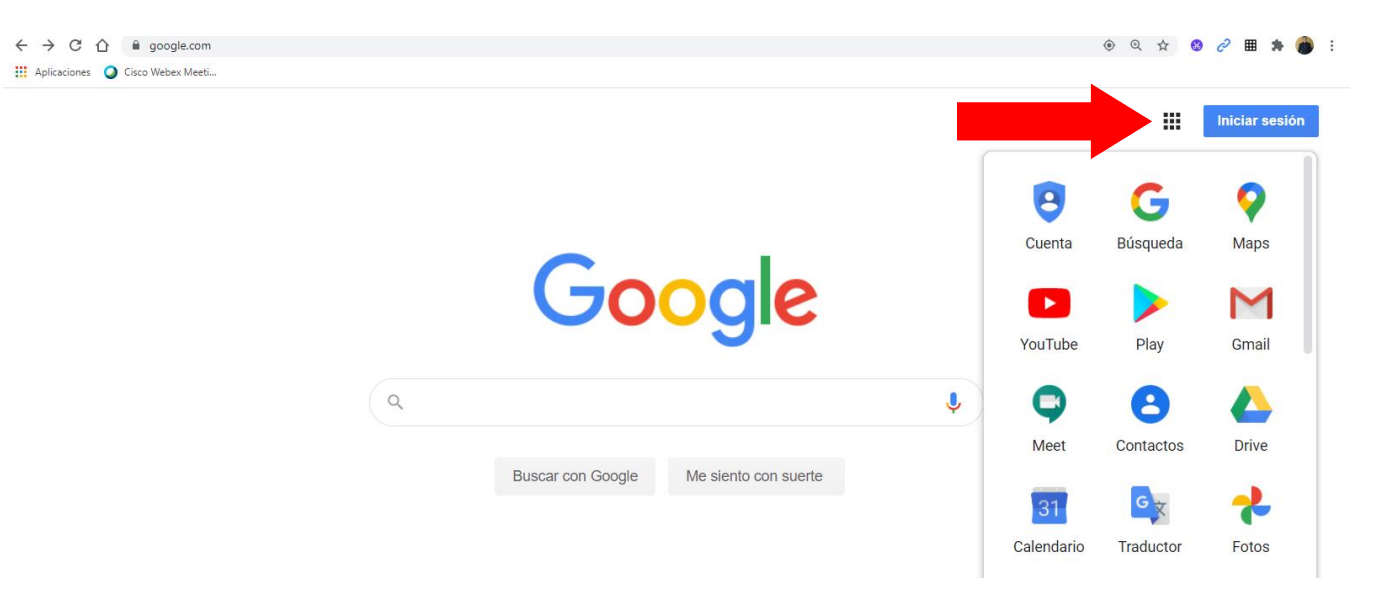

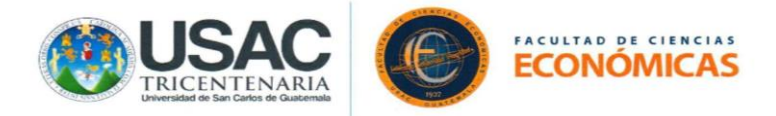

#### PROCEDIMIENTO DE INGRESO DIRECTO A LAS VIDEOCONFERENCIAS A TRAVÉS DE LA APLICACIÓN MEET.CUANDO HA SIDO INVITADO PREVIAMENTE A LAS AULAS VIRTUALES

#### Pantalla 4

4. Seleccione la opción "Meet" en el desplegado de aplicaciones de Google.

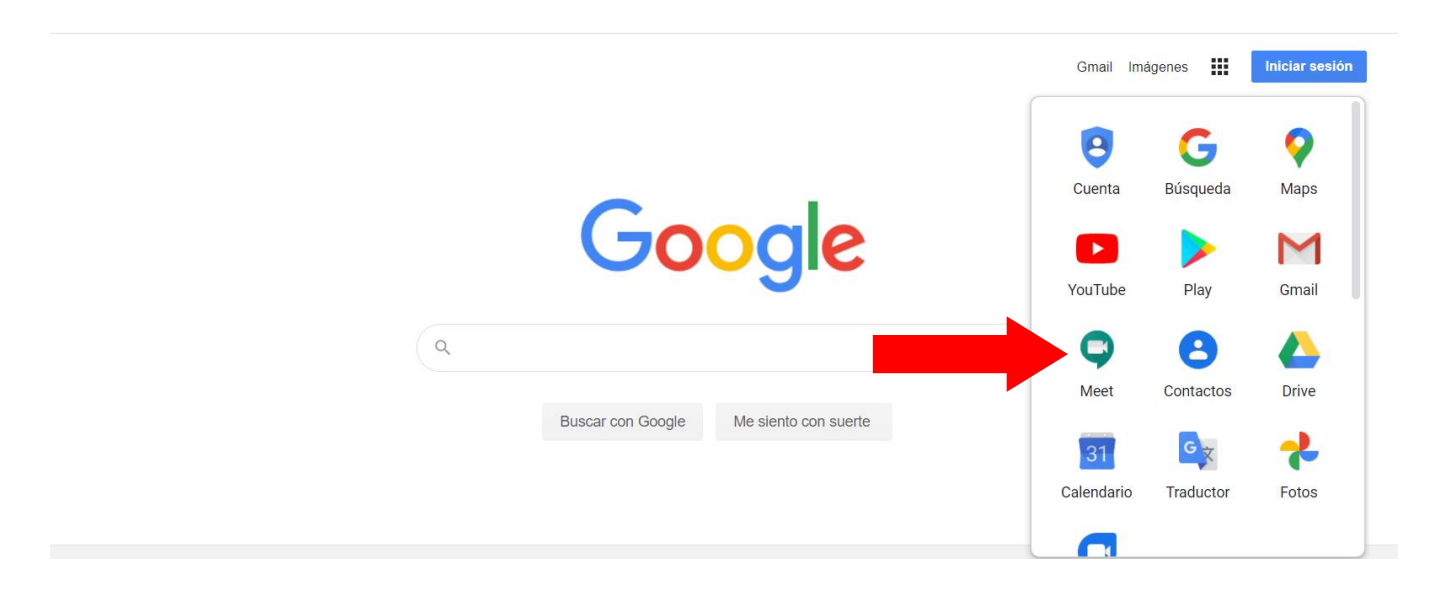

#### Pantalla 5

5. En la pantalla a continuación se mostrará el listado de aulas virtuales al cual ha sido invitado y podrá ingresar de manera directa, para ello presione en el aula que desee acceder.

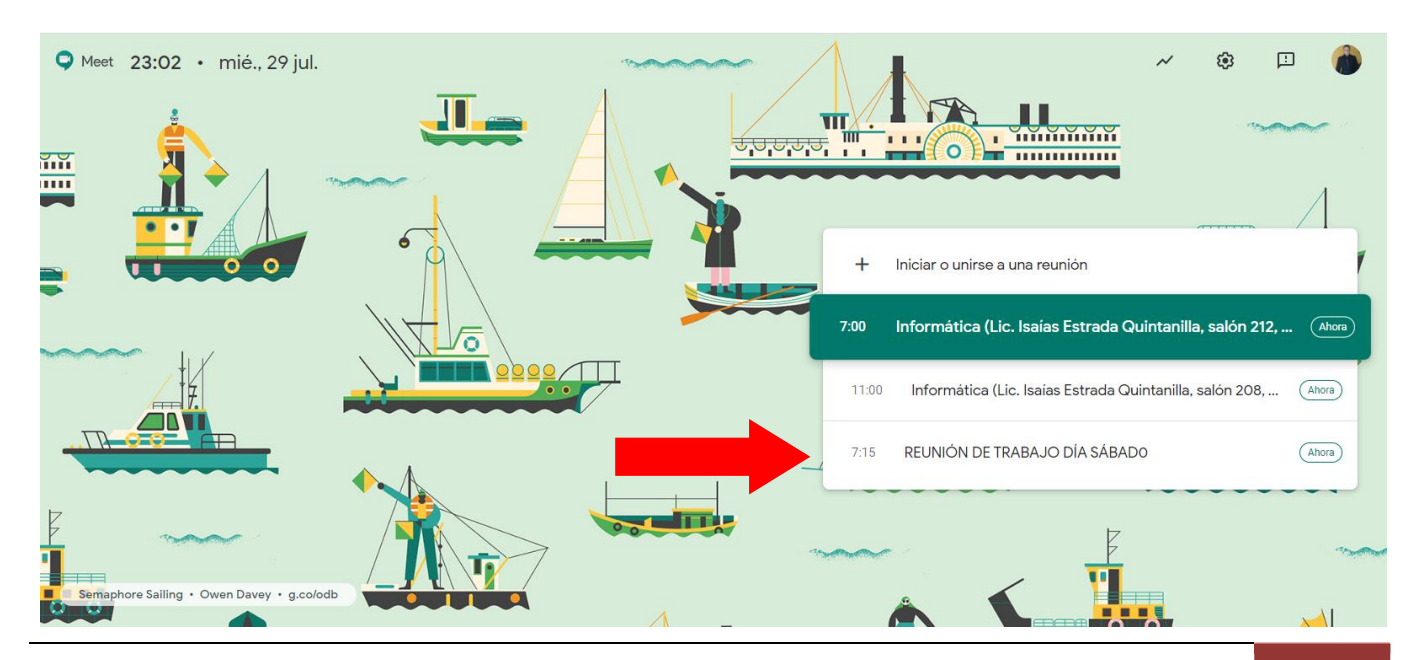

Elaborado por: Lic. Isaías Estrada Quintanilla

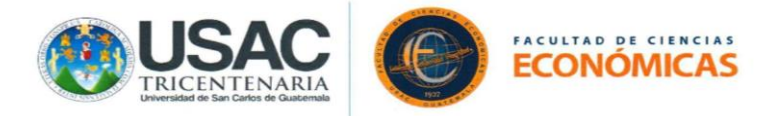

6. Presiona el botón "Unirse ahora" para ingresar al aula virtual.

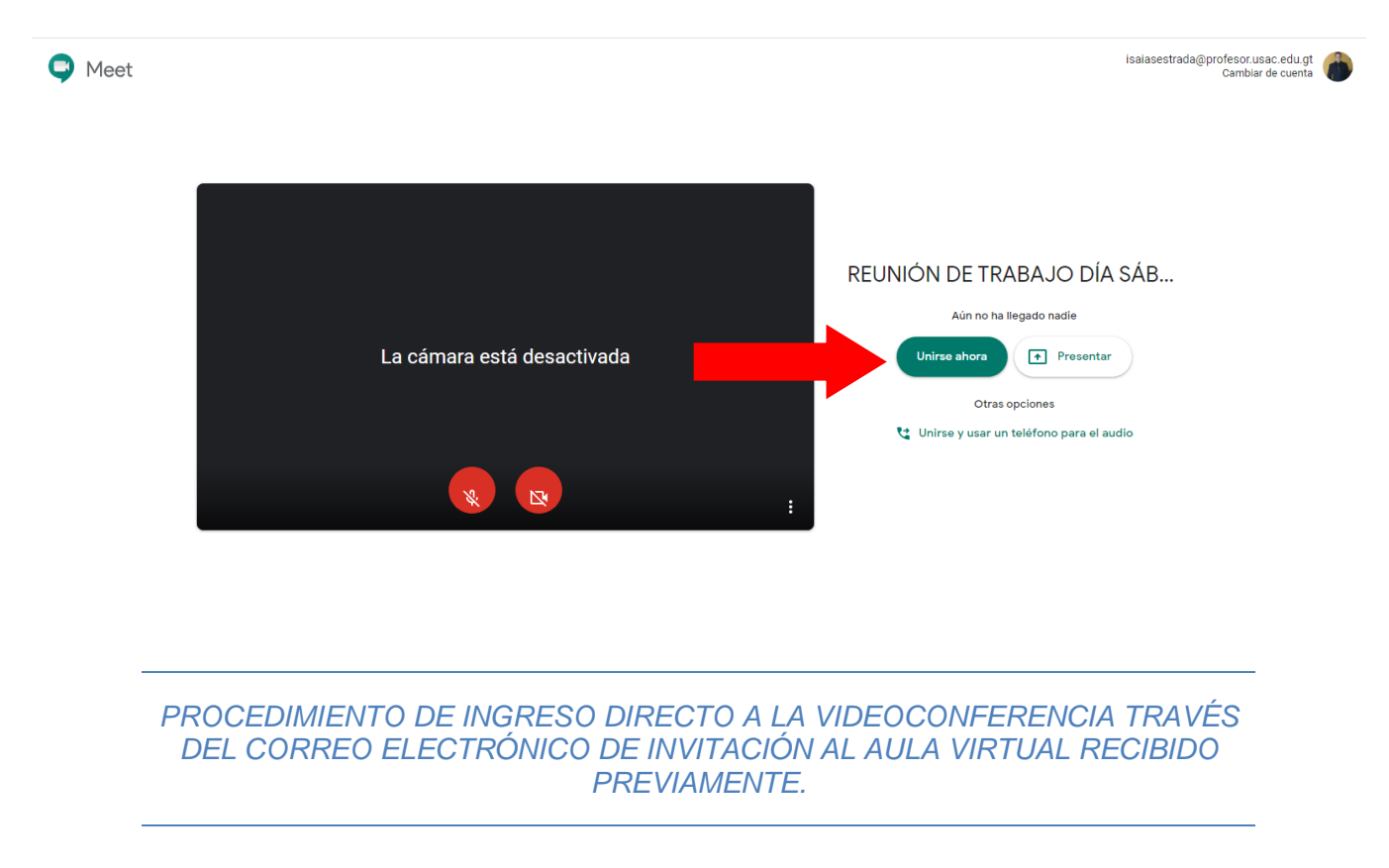

### Pantalla 4

4. Seleccione la opción "Gmail" en el desplegado de aplicaciones de Google.

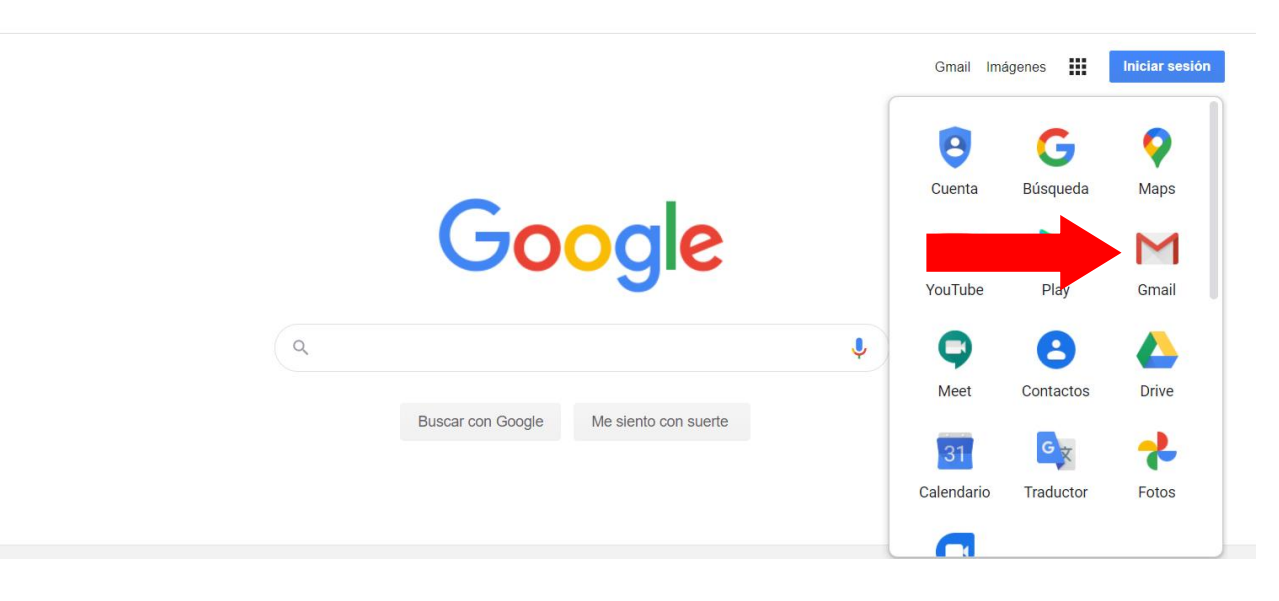

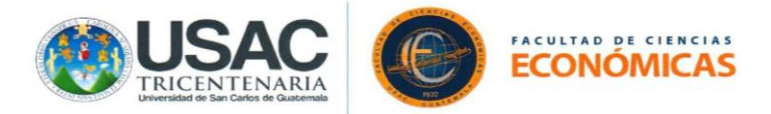

5. Ingrese al correo electrónico con el cual recibió la invitación al aula virtual (videoconferencia).

| = M Gmail                                        | Q Buscar correo            | · ⑦ � III                                                                                        |              |
|--------------------------------------------------|----------------------------|--------------------------------------------------------------------------------------------------|--------------|
| Redactar                                         |                            | 1-45 de 45<br>provienta para ingresar al curso - ouenos uras no, peruone el ura de ayer no me ne | < > 31       |
| Recibidos     35       ★     Destacados          | 💠 🗋 🚖 Ď Edgar Quiran       | (sin asunto) - Buen día lic. Solo para informarle que me asigne al primer 🗈 👕                    | <b>₽ 0</b> + |
| <ul> <li>Pospuestos</li> <li>Enviados</li> </ul> | 🗌 ☆ ⋗ Arriolacheb Arriola  | SOLICITANDO ACCESO - BUEN DIA LICENCIADO, DISCULPE LA MOLESTIA FUERA                             | 11 jul.      |
| Borradores                                       | D reynajluisg              | Invitación: REUNIÓN DE TRABAJO DÍA SÁBADO sáb 11 de jul 7:30am - sáb 28 de n                     | 10 jul.      |
| Meet                                             | □ ☆ > yo                   | Informática (Lic. Isaías Estrada Quintanilla, salón 200, 3-0, de 11.00 a 13.00 horas).           | 10 jul.      |
| <ul> <li>Unirse a una reunión</li> </ul>         | 🗌 🚖 Ď Google               | Alerta de seguridad - Se ha iniciado sesión desde un dispositivo nuevo en isaiase                | 10 jul.      |
| Chat                                             | 🔲 ☆ > Escuela Administrac. | Coordialmente Invitados - La facultad de Ciencias Económicas y el Decano Licenc                  | 10 jul.      |
| No hay chats recientes                           | 📋 🚖 ⋗ Fin de Semana 2      | Coordialmente Invitados - La facultad de Ciencias Económicas y el Decano Licenci                 | 10 jul.      |
| ÷ 🗣 📞                                            | 🔲 🕁 Ď Google               | Alerta de seguridad - Se ha iniciado sesión desde un dispositivo nuevo en isaiase                | ><br>9 jul.  |

### Pantalla 6

6. Al ingresar al correo electrónico de invitación al aula virtual (videoconferencia) se mostrarán los detalles de la reunión como día y hora además del enlace de acceso directo.

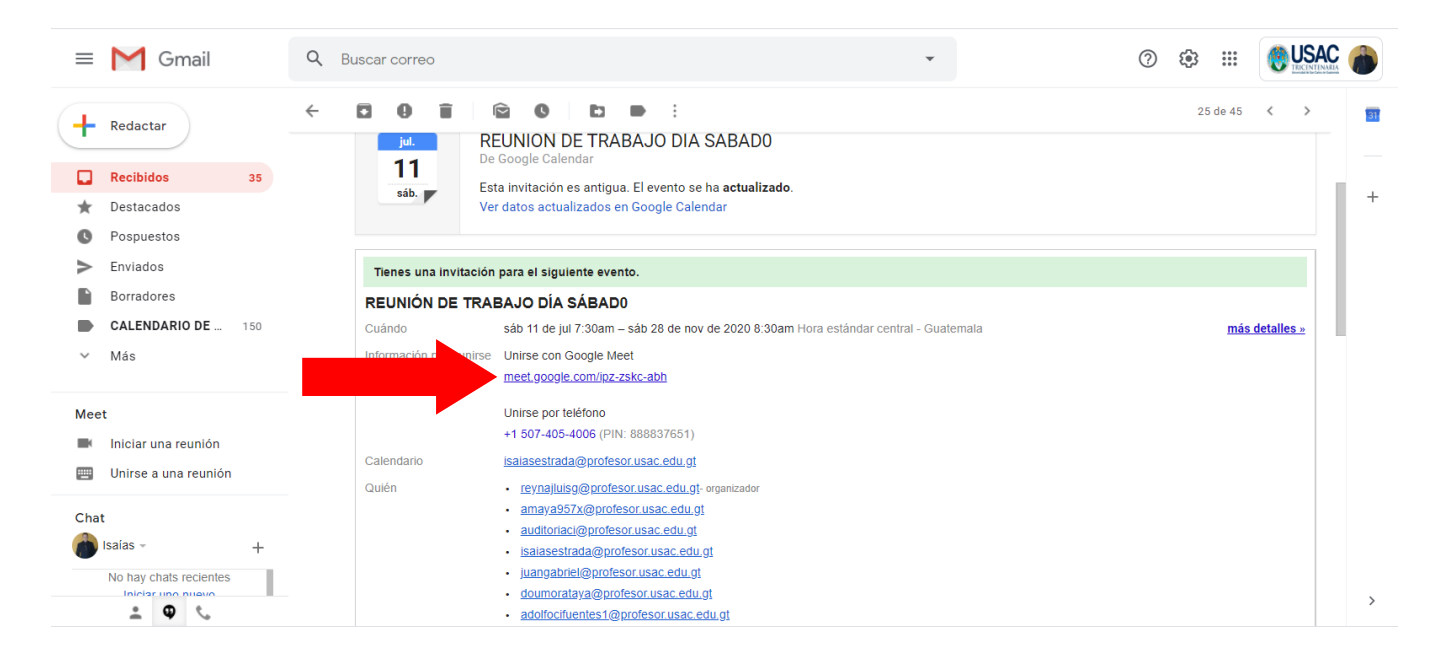

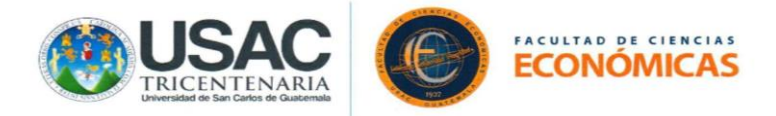

7. Presiona el botón "Unirse ahora" para ingresar al aula virtual.

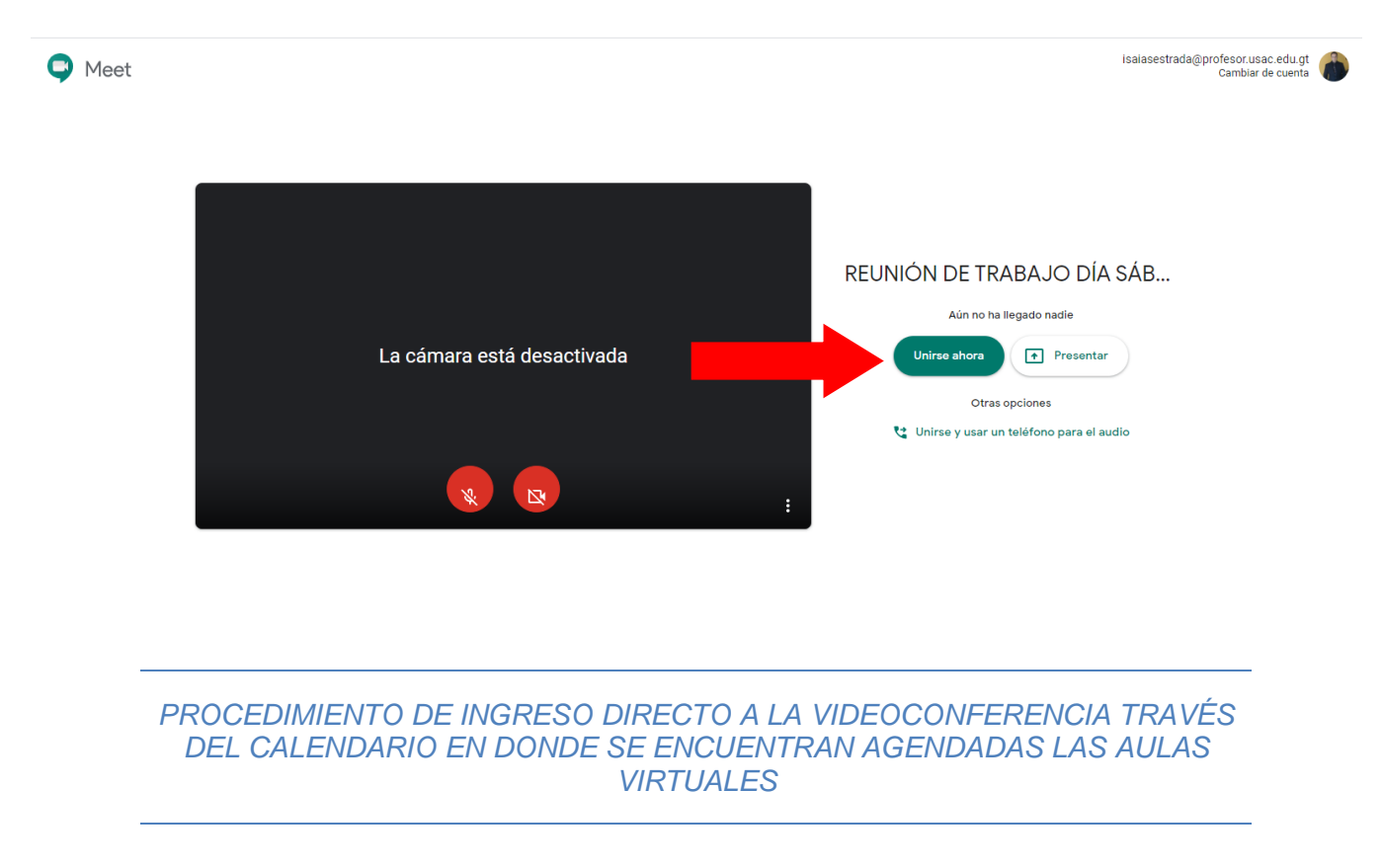

### Pantalla 4

4. Seleccione la opción "Calendario" en el desplegado de aplicaciones de Google.

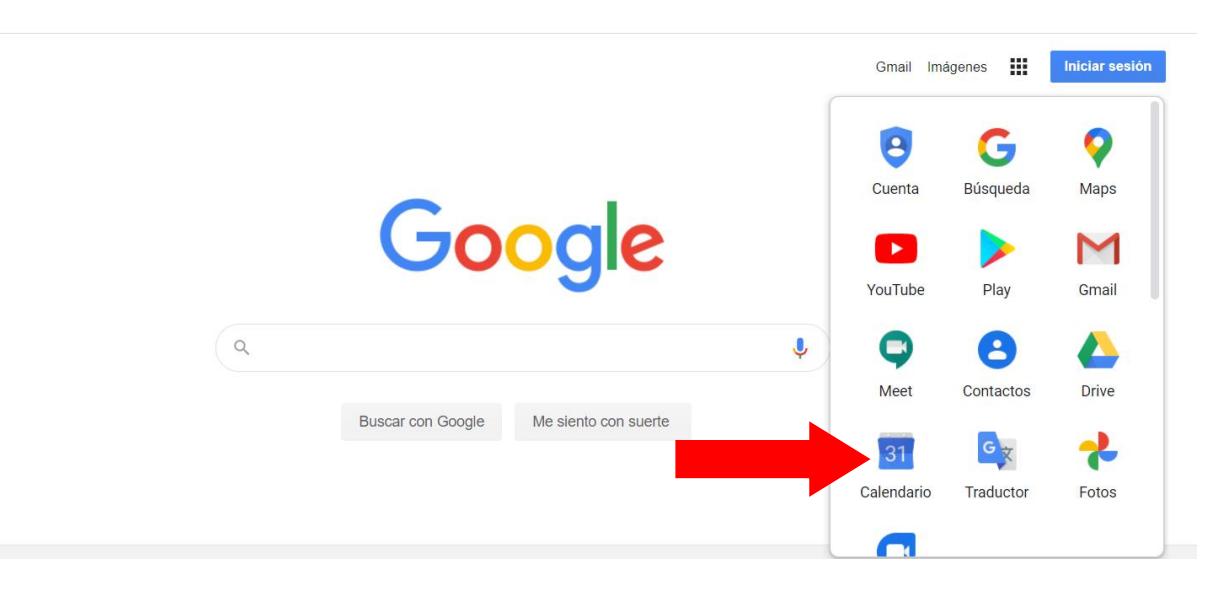

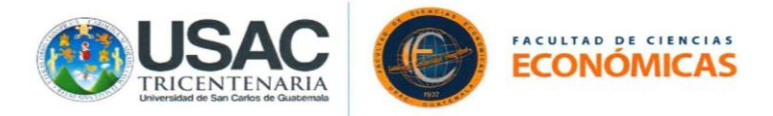

5. Ingrese al aula virtual agendada según invitación recibida en el calendario la cual está identificada con día, hora y motivo de la videoconferencia, presionado clic derecho del mouse y seleccionando la opción "Unirse a la reunión".

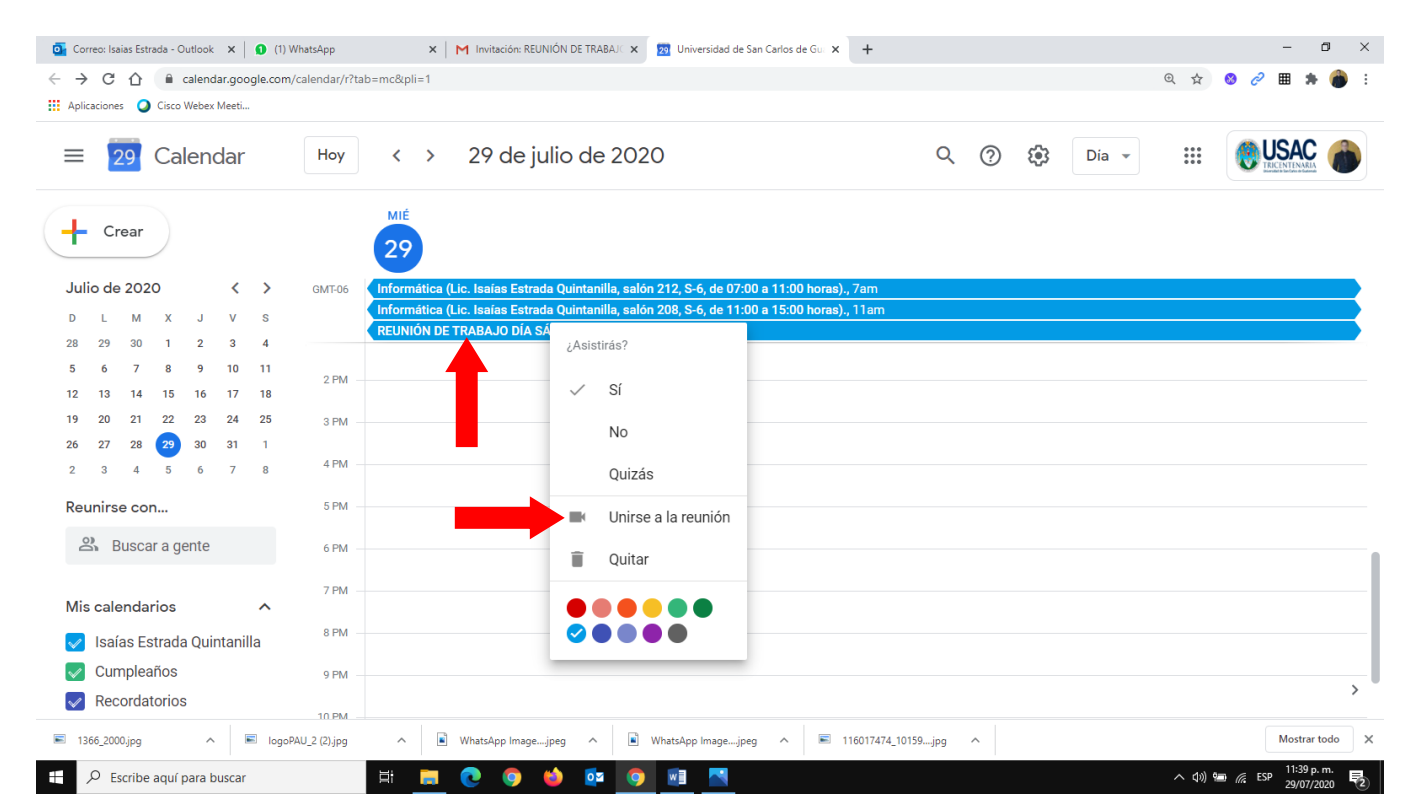

## Pantalla 6

6. Presiona el botón "Unirse ahora" para ingresar al aula virtual.

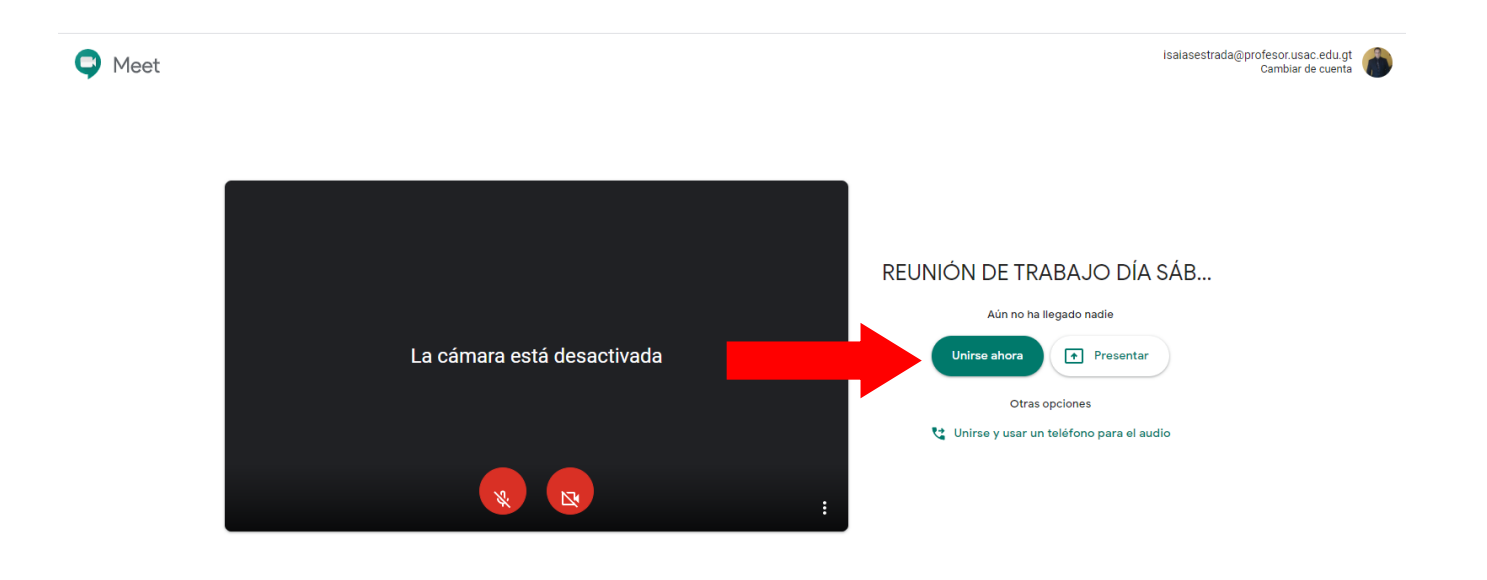

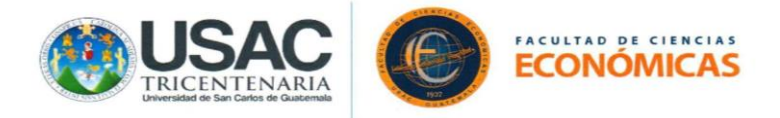

PROCEDIMIENTO DE INGRESO A LA VIDEOCONFERENCIA TRAVÉS DEL DIRECTORIO DE AULAS VIRTUALES

Ingrese a su navegador: O Google Chrome (recomendado), O Mozilla Firefox,
 O Opera, O Internet Explorer o O Microsoft Edge.

Pantalla 1

1. Ingrese en la barra de direcciones de su navegador el siguiente enlace: <u>http://faceconomicas.usac.edu.gt/wp\_economicas/?p=5480</u>

2. Desplácese a la parte de debajo de la página en donde encontrará una imagen para accesar al catálogo de aulas virtuales, haga clic sobre la imagen.

| $\leftrightarrow \rightarrow \mathbb{C}$ A No es seguro   faceconomicas.usac.edu.gt/wp_economicas/?p=5480 | Q | ☆ | * | U | : |
|----------------------------------------------------------------------------------------------------|---|---|---|---|---|
|                                                                                                    |   |   |   |   |   |
| incod admisión egorelis repartamentos investagación atención estounanti, rescarabas autors                |   |   |   |   |   |
| DIRECTORIO DE SALONES VIRTUALES JFS                                                                       |   |   |   |   |   |
|                                                                                                    |   |   |   |   |   |
| SALONES<br>VIRTUALES<br>SEMESTRE 1-2021                                                                   |   |   |   |   | 1 |
| Chro                                                                                                    |   |   |   |   |   |
| Oran to page on an WoodPress com →                                                                        |   |   |   |   |   |
| Facultad de Ciencias                                                                                      |   |   |   |   |   |
| Unidad de Educación Virtual                                                                               |   |   |   |   |   |
| Aulas Virtuales                                                                                           |   |   |   |   |   |
| Kan Ji Kangat       Case do relation in spans to share                                                    |   |   |   |   |   |
|                                                                                                    |   |   |   |   |   |
| https://wordpress.com/start/es?ref=marketing_bar                                                          |   |   |   |   | * |

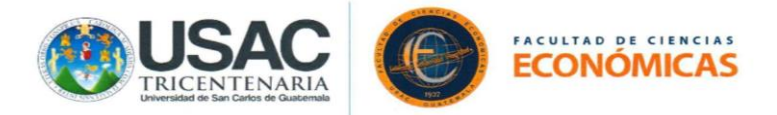

3. Ingrese en la opción "Menú Principal".

| Aulas Virtuales                                                                                                    | Menú Principal                                                                                                    |
|----------------------------------------------------------------------------------------------------|----------------------------------------------------------------------------------------------------|
| 😥 Seguir Faculturd de Cienciae Económicae                                                                                                    | Consultas<br>Excribe par whatsapp a extos números: Mis. Rosa Valiente 3005 8024; Licda: Ana Juárez 5913 0214; Dr.<br>Vienne Frenar al 5555 5247; Lic. Lui Castandeda 5701 2427. |
| Privacidad & Cookies: este sitio usa cookies. Al continuar usando este sitio, estas de acuerdo con su uso. Para saber más, in<br>https://unidadevirtualccee.wordpress.com/aulas-virtuales/ | cluyendo como cantrolar las coakies, mira aqui: <u>Política de Coakies.</u><br>Cerrar y aceptar                                                                                 |

## Pantalla 3

4. Seleccione la jornada a la que desea accesar.

| Facultad de                              | Ciencias Eco             | onómicas |
|------------------------------------------|--------------------------|----------|
| Unio                                     | dad de Educación Virtual |          |
| Aulas Virtuales<br>• Plan fin de semana  |                          |          |
| ★ Me gusta                               |                          | Inicio   |
| Sé el primero en decir que te gusta.     | •••                      |          |
| 😥 Seguir Facultad de Ciencias Econômicas | Consultas                |          |

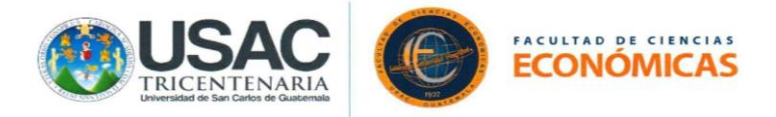

5. Seleccione la ubicación o sede en la cual desea accesar (aplica únicamente para jornada fin de semana: Sede Central y Sede Chinautla).

| Facultard de Ouida                                 | de Educación Virtual |
|----------------------------------------------------|----------------------|
| Plan Fin de sema<br>Sede Central<br>• Chinauta     | na – Ubicaciones     |
| ★ Me gusta<br>Sè el primero en decir que le gusta. | Regresor             |
| 1 Seguir Facultad de Clancias Econômicas           | Consultas            |

#### Pantalla 5

6. Seleccione entre las opciones "Área Común" o "Escuela" dependiendo del curso que busca.

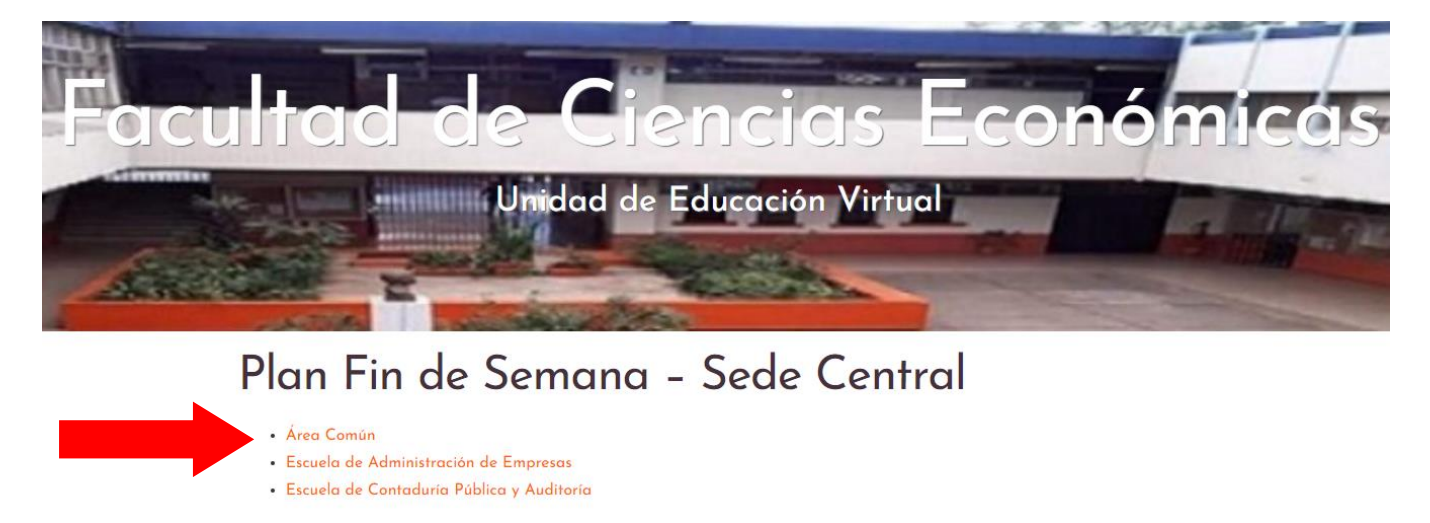

Regresar

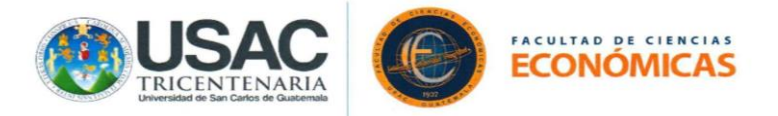

7. Seleccione el ciclo al que corresponde el curso en el que desea ingresar.

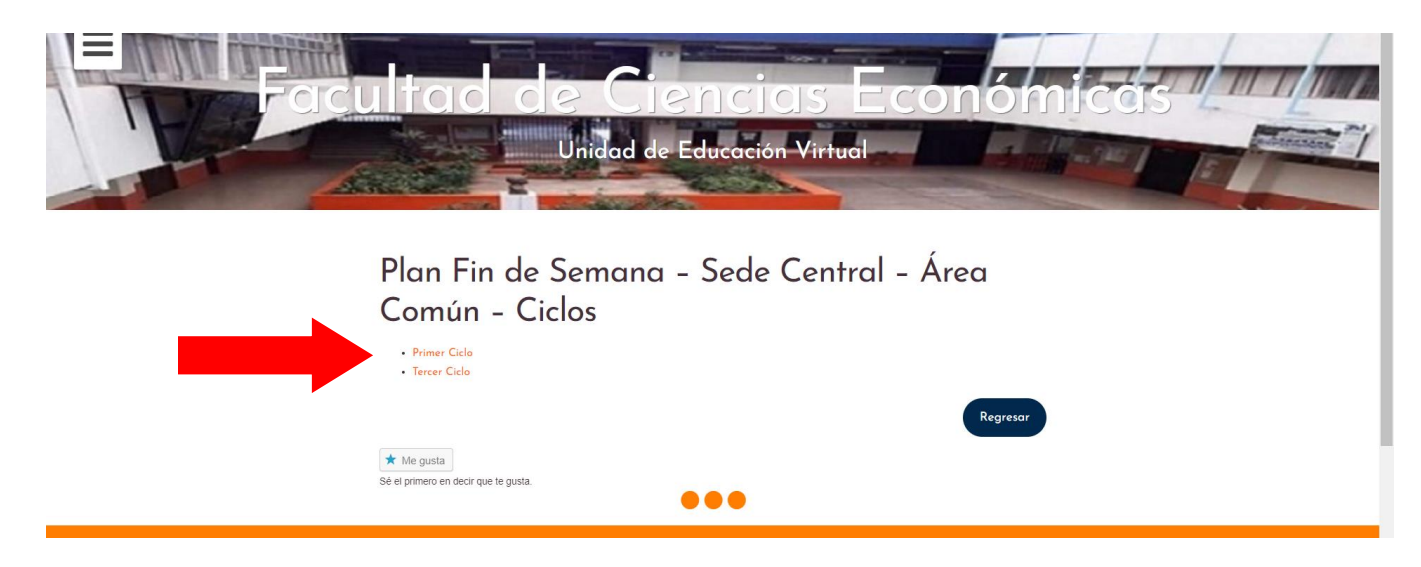

## Pantalla 7

8. Seleccione el curso al cual desea ingresar.

| Facultad de Ciencias Económicas                                                                                                    |
|----------------------------------------------------------------------------------------------------|
| Unidad de Educación Virtual                                                                                                    |
| Plan Fin de Semana – Sede Central – Área<br>Común – Primer Ciclo – Cursos                                                                                   |
| O01410 Fundamentos Teóricos de los Ciencias Econômicas     O0420 Derecho I     O01430 Técnicos de Investigación Documental     O01460 Socioeconomia General |
| ★ Me gusta                                                                                                    |
| Sé el primero en decir que te gusta.                                                                                                    |

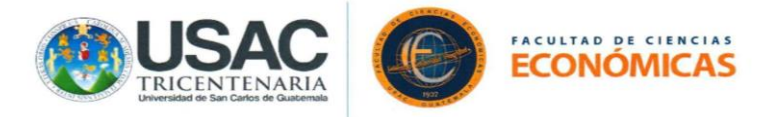

9. Seleccione al catedrático con el cual está asignado para llevar el curso.

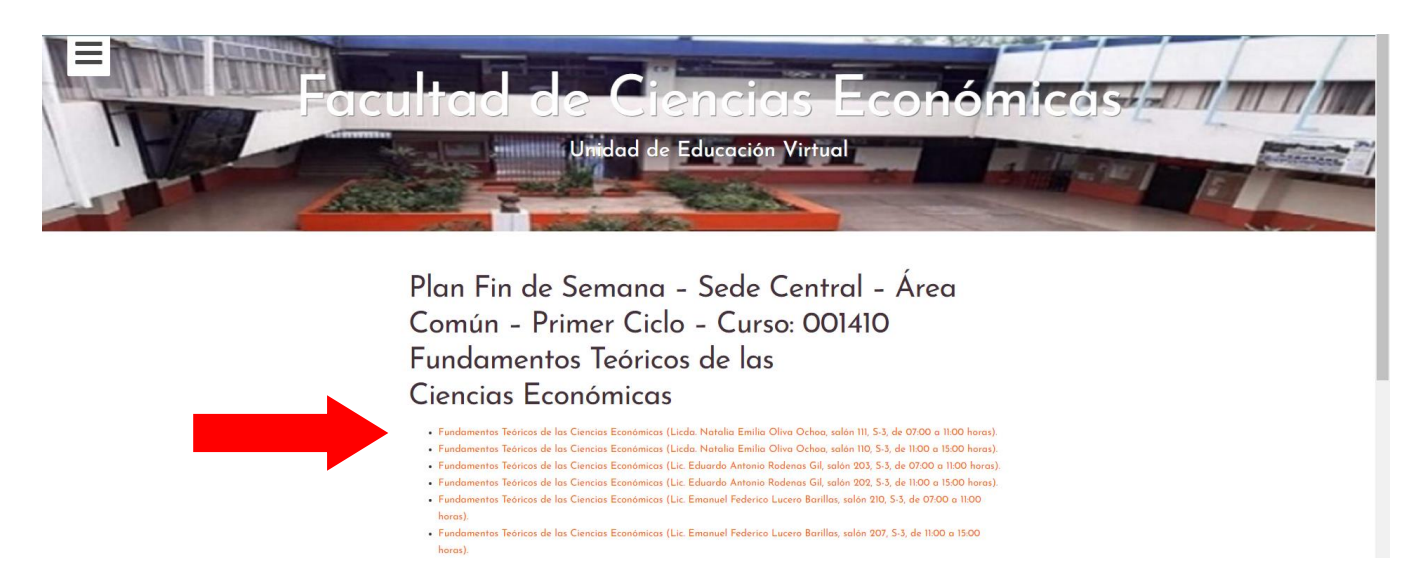

#### Pantalla 9

10. Al ingresar al aula presione el botón para unirse y podrá acceder al aula virtual.

IMPORTANTE: bajo este método de ingreso al aula virtual, debido a que no está ingresando desde la cuenta de Google previamente establecida para asignarse cursos, evaluarse en la plataforma Moodle-Radd y recibido la correspondiente invitación para ingreso a la videoconferencia es necesaria la admisión del anfitrión para obtener acceso a la misma.

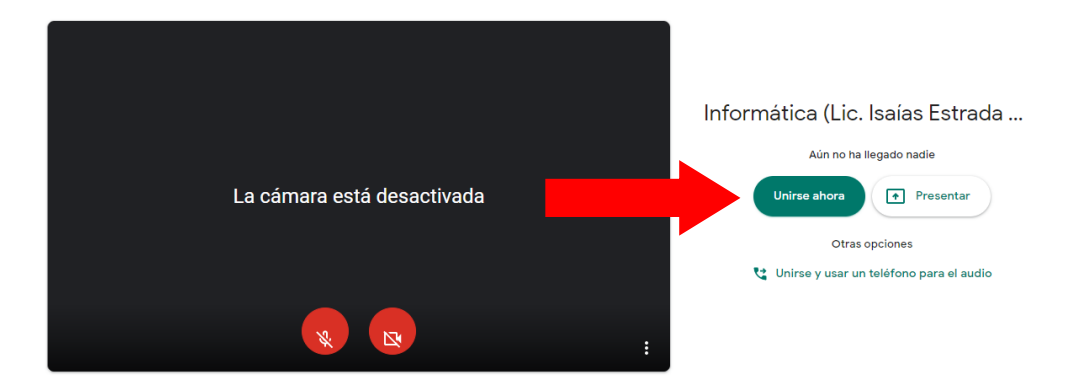